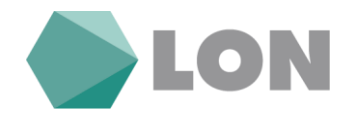

# Navodila za uporabo elektronske banke Osebni eLON za imetnike osebnega računa

Kranj, januar 2020

Tiskovina je informativne narave. Pridržujemo si pravico do sprememb. Za napake v tisku ne odgovarjamo. Prosimo, da ob sklenitvi pogodbe v LONu preverite veljavne pogoje in lastnosti storitve. Pridržujemo si pravico do sprememb.

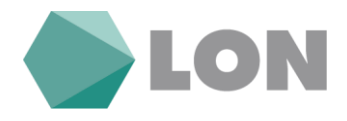

# Kazalo

| 1. | Prija      | ava v eLON                                                         | 1 |  |  |  |
|----|------------|--------------------------------------------------------------------|---|--|--|--|
| 1. | 1.         | Prijava z uporabniškim imenom v spletno banko eLON                 | 1 |  |  |  |
| 1. | 2.         | Prijava s kvalificiranim digitalnim potrdilom v spletno banko eLON | 2 |  |  |  |
| 1. | 3.         | Nastavitev avtorizacije                                            | 4 |  |  |  |
| 1. | 4.         | Nastavitve obveščanja                                              | 6 |  |  |  |
| 2. | Osn        | ovna stran                                                         | 7 |  |  |  |
| 2. | 1.         | Promet                                                             | 8 |  |  |  |
| 2. | 2.         | Izpiski                                                            | 8 |  |  |  |
| 3. | Plač       | ila                                                                | 9 |  |  |  |
| 3. | 1.         | Plačilni nalog10                                                   | 0 |  |  |  |
| 3. | 2.         | Interni prenos1                                                    | 1 |  |  |  |
| 3. | 3.         | Nakazilo v tujino12                                                | 2 |  |  |  |
| 3. | 4.         | Nepotrjeni nalogi                                                  | 3 |  |  |  |
| 3. | 5.         | Čakalna vrsta13                                                    | 3 |  |  |  |
| 3. | 6.         | Zavrnjeni/preklicani nalogi                                        | 4 |  |  |  |
| 3. | 7.         | Arhiv nalogov14                                                    | 4 |  |  |  |
| 3. | 8.         | E-računi1                                                          | 5 |  |  |  |
| 3. | 9.         | SDD nalogi10                                                       | 6 |  |  |  |
| 3. | 10.        | Trajniki1                                                          | 7 |  |  |  |
| 3. | .11.       | Predloge1                                                          | 7 |  |  |  |
| 4. | Naro       | očila1                                                             | 8 |  |  |  |
| 4. | 1.         | Depozit                                                            | 8 |  |  |  |
| 4. | 2.         | Limit                                                              | 9 |  |  |  |
| 4. | 3.         | Mobilna banka                                                      | 9 |  |  |  |
| 5. | Pripomočki |                                                                    |   |  |  |  |
| 6. | Kom        | unikacijski center                                                 | 1 |  |  |  |

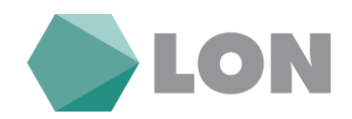

# 1. Prijava v eLON

### 1.1. Prijava z uporabniškim imenom v spletno banko eLON

Pri prvi prijavi v poslovalnici izpolnite vlogo za uporabo spletne banke. Pri izpolnjevanju vloge je potrebno obvezno izpolniti podatka e-mail naslov in GSM številko.

Za prvo prijavo v eLON boste prejeli na elektronski naslov vaše uporabniško ime in aktivacijski link. Prav tako, če pozabite geslo se vam posreduje mail z aktivacijskim linkom.

| Spoštovani gospod/gospa,                                                                                                    |
|----------------------------------------------------------------------------------------------------|
| vaše Osebni e-LON uporabniško ime je<br><b>ebanka4</b>                                                                                                    |
| S klikom na aktivacijski link<br><u>https://testeb2.lon.si:50081/HibisEb/login/personal.xhtml?aktivacija=IRG27_8SA8S_UGVNK_GEDWH_MXH7Q</u>                           |
| vam bomo na vaš mobilni telefon poslali geslo, hkrati pa boste preusmerjeni na vstopno stran Osebni e-LON računa. Aktivacijski link je veljaven do 29.01.2020 08:35. |
| Navodila za uporabo elektronskega bančništva si lahko ogledate <u>tukaj</u>                                                                                          |
| S prijaznimi pozdravi,                                                                                                    |
| Vaš Osebni e-LON.                                                                                                    |

S klikom na aktivacijski link aktivirate elektronsko banko.

V prazno okence **Uporabniško ime** vpišete uporabniško ime, ki ste ga prejeli po elektronski pošti z aktivacijsko povezavo.

Obenem pa uporabnik na GSM številko prejme geslo, ki ga vpiše v prazno okence Geslo.

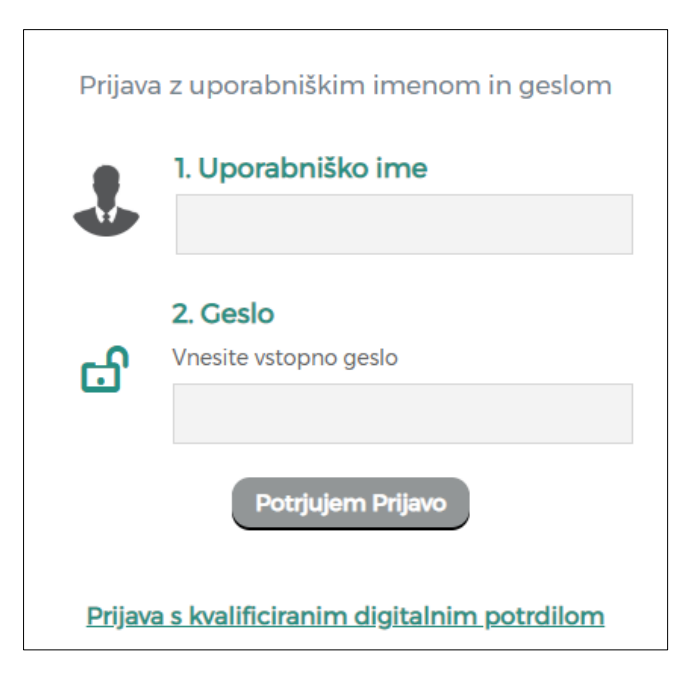

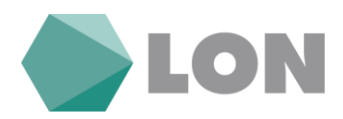

Po kliku na gumb **Potrjujem prijavo**, na telefon prejmete **SMS žeton**, ki ga vpiše v prazno okence **SMS žeton**. Veljavnost SMS žetona je 1 minuto.

| Vnos SMS žetona |                                                                                |  |  |  |  |  |
|-----------------|--------------------------------------------------------------------------------|--|--|--|--|--|
| \$              | Pozdravljeni, Testna Ebanka!                                                   |  |  |  |  |  |
| ය               | <b>1. SMS žeton</b><br>Vnesite SMS žeton, ki ste ga prejeli na mobilni telefon |  |  |  |  |  |
|                 | Potrjujem Prijavo                                                              |  |  |  |  |  |

Po vpisu SMS žetona si boste nastavili **novo geslo** za dostop do elektronske banke.

| Zan                | nenjava gesla                              |  |  |  |  |  |
|--------------------|--------------------------------------------|--|--|--|--|--|
| Vaše gesl          | o je poteklo oz. ga je potrebno zamenjati. |  |  |  |  |  |
| പ്പ                | Novo geslo                                 |  |  |  |  |  |
| Vnesite novo geslo |                                            |  |  |  |  |  |
|                    |                                            |  |  |  |  |  |
|                    | Ponovite novo geslo                        |  |  |  |  |  |
|                    |                                            |  |  |  |  |  |
|                    | Zamenjaj Geslo                             |  |  |  |  |  |

### 1.2. Prijava s kvalificiranim digitalnim potrdilom v spletno banko eLON

Novi uporabniki si po uspešni prijavi lahko sami prijavite digitalno potrdilo za spletno banko. To najdete v profilu. Že obstoječi uporabniki spletne banke, ki vstopate z digitalnim potrdilom ga že imate prijavljenega.

- Pri vstopu v spletno banko izberete digitalno potrdilo (POŠTA®CA, SIGEN-CA, ACNLB, HALCOM-CA)
- Vpišete vstopno geslo za spletno banko
- Po kliku na gumb »Potrjujem prijavo« boste v primeru, da imate digitalno potrdilo nameščeno v brskalniku prejeli SMS žeton, ki ga vpišete v ustrezno polje. Če imate digitalno potrdilo na USB ključku ali pametni kartici boste vstopili v spletno banko brez SMS žetona.

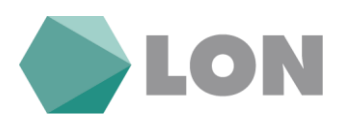

|         | LON                                                                                                    |
|---------|----------------------------------------------------------------------------------------------------|
|         | Angleško                                                                                                    |
| Prijava | s kvalificiranim digitalnim potrdilom                                                                                                    |
| \$      | Pozdravljeni,<br>Prepoznano je bilo kvalificirano digitalno<br>potrdilo:<br>CN=<br>SERIALNUMBER=2457:<br>OU=individuals, OU=sigen-ca, O=state-<br>institutions, C=si |
| ය       | <b>1. Geslo</b><br>Vnesite vstopno geslo                                                                                                    |
| Prijav  | Potrjujem Prijavo<br>ra z uporabniškim imenom in geslom                                                                                                    |

Obstoječi in novi uporabniki si boste v svojem **Profilu:** 

- lahko spremenili način dostopa do elektronske banke:
  - Vstop z kvalificiranim digitalnim potrdilom
  - In vstop z uporabniškim imenom, geslom in SMS žetonom
- Prijavili in odjavili kvalificirano digitalno potrdilo
- Spremenili uporabniško ime

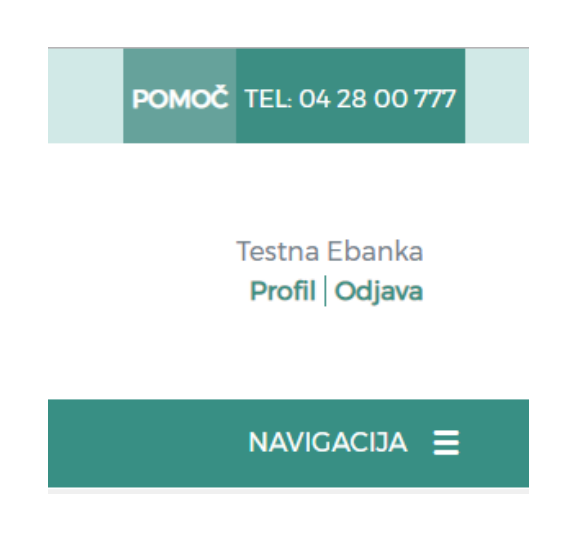

LON d. d., Kranj, Žanova ulica 3, 4000 Kranj, ID za DDV: SI40451372, matična številka: 5624908, osnovni kapital: 8.689.200,00 EUR, SWIFT BIC: HLONSI22, registrski organ vpisa: Okrožno sodišče v Kranju, IBAN: SI56 0100 0000 6000 018, <u>info@lon.si</u>, <u>www.lon.si</u>

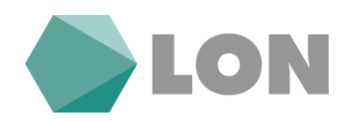

| Osebni podatki<br>Profilna slika:                                                                                                    | menjaj sliko                                                                                                    | Kontaktni podatki<br>Telefon:<br>GSM za SMS obveščanje:<br>Elektronska pošta:<br>Dovoljeno pošiljanje SMS | 04 28 00 748<br>xxxxxx444<br>ebfo@lon.si<br>DA |       |
|----------------------------------------------------------------------------------------------------|----------------------------------------------------------------------------------------------------|----------------------------------------------------------------------------------------------------|------------------------------------------------|-------|
| ітте іп ріїттек:                                                                                                    | Testha Ebanka                                                                                                    | sporočil uporabniku:                                                                                      |                                                |       |
| Naslov:                                                                                                    | Testna ulica 99                                                                                                    |                                                                                                    |                                                |       |
| Pošta in kraj:                                                                                                    | 4000 KRANJ                                                                                                    |                                                                                                    |                                                |       |
| Davčna številka:                                                                                                    | 46740210                                                                                                    |                                                                                                    |                                                |       |
| Prijavni elementi                                                                                                    |                                                                                                    | Nastavitve unorabe                                                                                        |                                                |       |
| Uporabnička ima                                                                                                    |                                                                                                    | Drivgot ročup                                                                                             |                                                |       |
| oporabnisko ime:                                                                                                    | ebtest                                                                                                    | Privzet racun:                                                                                            | SI56 6000 0010 4551 424                        |       |
| Novo vstopno geslo:                                                                                                    |                                                                                                    | Jezik:                                                                                                    | Slovensko     Angl                             | leško |
| Ponovitev novega<br>vstopnega gesla:                                                                                                    |                                                                                                    | Prikazanih vrstic v tabelah:                                                                              | 10                                             |       |
| Podatki kvalificiranega<br>digitalnega potrdila,<br>prijavljenega za uporabo<br>elektronskega bančništva:<br>Podatki trenutno<br>uporabljenega<br>kvalificiranega digitalnega<br>potrdila: | CN=i<br>SERIALNUMBER=4045.<br>O=i O=ACNLB, C=SI<br>Prijavi trenutno uporabljeno<br>kvalificirano digitalno potrdilo | Dnevnik dostopov<br>Zadnji uspešen dostop:<br>Zadnji neuspešen dostop:<br>Dnevnik Dostopov                | 24.10.2019 11:48:28<br>24.10.2019 11:47:05     |       |
| Načini prijave                                                                                                    | <ul> <li>Kvalificirano digitalno potrdilo</li> <li>uporabniško ime, geslo in SMS</li> <li>žeton</li> </ul>          |                                                                                                    |                                                |       |

Prav tako se v profilu nahaja tudi nastavitev avtorizacije, nastavitev obveščanja in dnevnik vstopov.

| Profil |                                   |                                    |                 |
|--------|-----------------------------------|------------------------------------|-----------------|
|        | Osebne nastavitve Nastavitve avto | prizacije Nastavitve obveščanja Dr | nevnik dostopov |

# 1.3. Nastavitev avtorizacije

Tukaj lahko spremenite mejne zneske za prejem enkratnega gesla za potrditev plačila.

**Mejni znesek za enkratno geslo** pomeni, da boste pri vsaki avtorizaciji plačila nad tem zneskom za vsakega prejemnika, ki ni na seznamu zaupanja vrednih prejemnikov morali vpisati enkratno geslo.

LON d. d., Kranj, Žanova ulica 3, 4000 Kranj, ID za DDV: Sl40451372, matična številka: 5624908, osnovni kapital: 8.689.200,00 EUR, SWIFT BIC: HLONSI22, registrski organ vpisa: Okrožno sodišče v Kranju, IBAN: SI56 0100 0000 6000 018, <u>info@lon.si</u>, <u>www.lon.si</u>

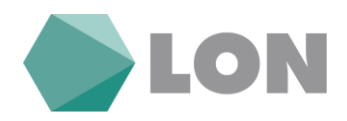

**Dnevni mejni znesek za enkratno geslo** pomeni, da boste pri vsaki avtorizaciji plačila, ko skupni znesek avtoriziranih plačil v tekočem dnevu preseže nastavljen znesek in prejemnik ni na seznamu zaupanja vrednih prejemnikov morali vpisati enkratno geslo.

**Za prejemnike:** ob izbiri »za vse, razen zaupanja vrednih prejemnikov« se vam za prejemnike plačil, ki so na tem seznamu, avtorizacija vrši brez enkratnega gesla. Ob izbiri »za vse prejemnike« bo vpis enkratnega gesla pri vseh prejemnikih.

| Osnovne nastavitve dodatr                                                                                                    | ne avtorizacije:                                                                                                    |                                      |                                 |  |  |  |
|----------------------------------------------------------------------------------------------------|----------------------------------------------------------------------------------------------------|--------------------------------------|---------------------------------|--|--|--|
| Uporabnik:                                                                                                    | VLADKA JANC                                                                                                    | Načini avtorizacije:                 | SMS žeton                       |  |  |  |
| Status storitve dodatne Vključeno<br>avtorizacije:                                                                                                    |                                                                                                    |                                      | _                               |  |  |  |
| GSM številka:                                                                                                    | xxxxxx514                                                                                                    |                                      |                                 |  |  |  |
| Zahteva na banki:                                                                                                    | 28.04.2016 09:33                                                                                                    |                                      |                                 |  |  |  |
| Aktivno od:                                                                                                    | 20.12.2016 16:30                                                                                                    |                                      |                                 |  |  |  |
| Uporaba dodatne avtoriza                                                                                                    | acije v primerih:                                                                                                    |                                      |                                 |  |  |  |
| Mejni znesek za obvestila:                                                                                                    |                                                                                                    |                                      |                                 |  |  |  |
| "Nastavitev ""Mejni znesek za<br>plačilo, ki je višje od nastavlje                                                                                                    | obvestila"" pomeni, da boste za vsako<br>enega prejeli SMS obvestilo o avtorizaciji."                                                                                                    | 20,00                                | EUR                             |  |  |  |
| Mejni znesek za enkratno ge                                                                                                    | slo:                                                                                                    |                                      |                                 |  |  |  |
| "Nastavitev ""Mejni znesek za<br>vsakem plačilu nad tem znes<br>seznamu zaupanja vrednih p<br>vpisom enkratnega gesla, pro                                                                | enkratno geslo"' pomeni, da boste pri<br>skom za vsakega prejemnika, ki ni na<br>prejemnikov morali plačilo avtorizirati z<br>ejetega na vaš mobilni telefon."                                                               | 100,00 (priporočeno 100 EUR, vedno v | EUR<br>ključeno nad 2.500 EUR)  |  |  |  |
| Dnevni mejni znesek za enkr                                                                                                    | ratno geslo:                                                                                                    |                                      |                                 |  |  |  |
| "Nastavitev ""Dnevni mejni zr<br>pri vsaki avtorizaciji plačila, k<br>tekočem dnevu preseže nast<br>na ""Seznamu zaupanja vred<br>zneskom plačilo avtorizirati z<br>vaš mobilni telefon." | nesek za enkratno geslo"" pomeni, da boste<br>o skupni znesek avtoriziranih plačil v<br>savljeni znesek za vsakega prejemnika, ki ni<br>nih prejemnikov"" morali nad nastavljenim<br>z vpisom enkratnega gesla, prejetega na | 300,00 (priporočeno 300 EUR, vedno v | EUR<br>/ključeno nad 7.500 EUR) |  |  |  |
| Za prejemnike:                                                                                                    | Za prejemnike:                                                                                                    |                                      |                                 |  |  |  |
| za vse prejemnike                                                                                                    | za vse prejemnike                                                                                                    |                                      |                                 |  |  |  |
| 💿 za vse, razen zaupanja v                                                                                                    | vrednih prejemnikov                                                                                                    |                                      |                                 |  |  |  |

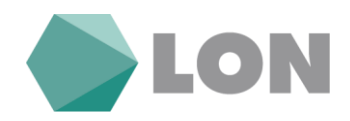

# 1.4. Nastavitve obveščanja

V nastavitvah za obveščanje si nastavljamo prejemanje SMS sporočil oz. elektronsko pošto ob vsakem prilivu, odlivu, obveščanje o stanju in druga obvestila.

| Osnovne nastavitve                       |                  |                                                           |                                                                                          |
|------------------------------------------|------------------|-----------------------------------------------------------|------------------------------------------------------------------------------------------|
| Uporabnik:                               | VLADKA JANC      | Aktivno                                                   |                                                                                          |
| E-naslov:                                |                  | Od: 16.11.2016 10:40                                      | Do: 06.11.2019 17:17                                                                     |
| GSM številka:                            | xxxxxx514        | Status storitve obveščanja:                               | ✓ Vključeno                                                                              |
| Obveščanje o prilivih                    |                  | Obveščanje o odlivih                                      |                                                                                          |
| Za izbrane račune:                       | ✓ SI56 6000 0010 | Za izbrane račune:                                        | ✓ SI56 6000 0010                                                                         |
| Prilivi na račun - domače<br>poslovanje: | Na e-mail 🖌 SMS  | Odlivi z računa - domače<br>poslovanje:                   | 🔽 Na e-mail                                                                              |
| Nad mejnim zneskom:                      | 0,00 EUR         | Nad mejnim zneskom:                                       | 0,50 EUR                                                                                 |
|                                          |                  | Obveščanje o nalogih                                      |                                                                                          |
|                                          |                  | Ob obdelanih nalogih:                                     | <ul> <li>Za izbrane naloge ob vnosu</li> <li>Za vse naloge</li> <li>Na e-mail</li> </ul> |
|                                          |                  | Ob zavrnjenih nalogih:                                    | 🖌 Na e-mail                                                                              |
| Obveščanje o stanju - avtom              | natično          | Druga obvestila                                           |                                                                                          |
| Za izbrane račune:                       | ✓ SI56 6000 0010 | Ob poteku kvalificiranega<br>digitalnega potrdila:        | ✓ Na e-mail SMS                                                                          |
| Avtomatično obveščanje:                  | Na e-mail 🗸 SMS  | Ob poteku izrednega limita:                               | Na e-mail SMS                                                                            |
| Termin:                                  | Vsak             | Ob poteku depozita:                                       | Na e-mail SMS                                                                            |
|                                          | petek v tednu    | Ob prejetih e-računih:                                    | ✓ Na e-mail SMS                                                                          |
| Pod meinim zneskom-                      | 00:5:00          | Ob uspešnem vstopu v<br>Osebni e-LON - TEST:              | Na e-mail SMS                                                                            |
| r ou mejnim zneskom:                     | 100,00 EUR       | Ob neuspešnem poskusu<br>vstopa v Osebni e-LON -<br>TEST: | Na e-mail SMS                                                                            |

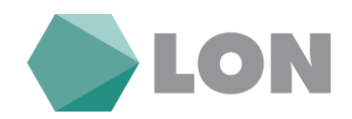

# 2. Osnovna stran

Na osnovni strani se nahaja pregled računa, ki ga lahko sami prilagodite. S klikom na puščico navzdol se vam odprejo možnosti pregleda.

| Čakalna vrsta      | $\sim$ |
|--------------------|--------|
| Čakalna vrsta      |        |
| Zadnje transakcije |        |
| Dnevni promet      |        |

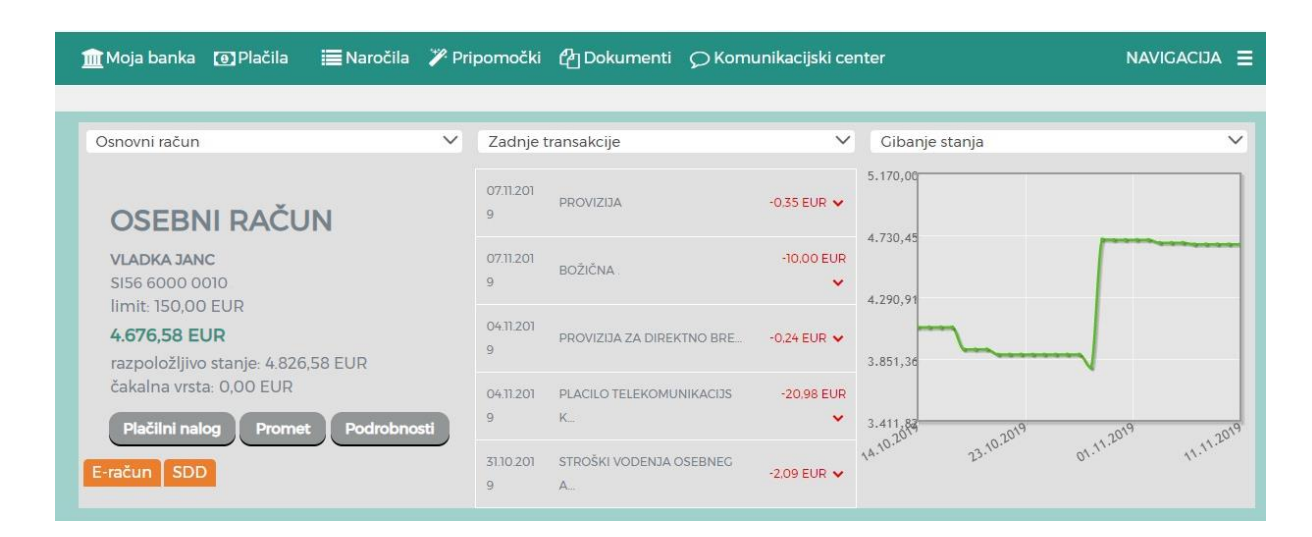

V spodnjem delu okna imate prikaz vseh svojih produktov. Ta prikaz lahko prilagodite s klikom na »Uredi prikaz« (npr. skrijete oz. prikažete svoj produkt). S klikom na posamezni produkt se vam prikažejo podrobnosti.

| m Računi Kreditne k                                                    | artice Varčevanja    | Krediti                                 |               |                           | Plačilni nalog 🛛 🗄 |
|------------------------------------------------------------------------|----------------------|-----------------------------------------|---------------|---------------------------|--------------------|
|                                                                        |                      |                                         |               |                           | Uredi prikaz       |
| Osebni račun                                                           | ==                   | Kredit                                  | ⇔             | MasterCard                | -                  |
| SANDI JANC<br>SI56 6000 0010 0                                         |                      | VLADKA JANC<br>603<br>Datum zapadlosti: | 31.07.2022    | DAVID JANC<br>545042***** |                    |
| raz                                                                    | 1.704,24 EUR         |                                         | 11.129,99 EUR |                           | 0,00 EUR           |
| +<br>Dodaj produk<br>Odprite nov račun, skl<br>varčevanje, vzemite pos | xt<br>enite<br>ojilo |                                         |               |                           |                    |

LON d. d., Kranj, Žanova ulica 3, 4000 Kranj, ID za DDV: SI40451372, matična številka: 5624908, osnovni kapital: 8.689.200,00 EUR, SWIFT BIC: HLONSI22, registrski organ vpisa: Okrožno sodišče v Kranju, IBAN: SI56 0100 0000 6000 018, <u>info@lon.si</u>, <u>www.lon.si</u>

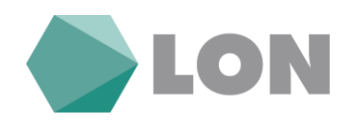

## 2.1. Promet

S klikom na gumb promet na osnovni strani se prikaže promet na računu za zadnjih 36 mesecev. S klikom na ikono tiskalnik si lahko natisnete promet. S klikom na tri pikice se odprejo dodatne možnosti (potrdilo o plačilu).

| Osebni račun<br>VLADKA JANC<br>SI56 6000 0010 3818 395<br>limit: 150,00 EUR<br>Novo plačilo Promet Izpiski Podrobnosti |                                                             |                             |                                            |                   |            |          |  |  |
|----------------------------------------------------------------------------------------------------|-------------------------------------------------------------|-----------------------------|--------------------------------------------|-------------------|------------|----------|--|--|
| PRC                                                                                                    | PROMET                                                      |                             |                                            |                   |            |          |  |  |
| Pron                                                                                                    | net 2 Nepotrjeni 🚺 Čal                                      | kalna vrsta 🧿 Zavrnjeni/Pre | eklicani 🕡 Arhiv ዐ                         |                   |            | ▶ 🖶 ▼    |  |  |
|                                                                                                    | Prejemnik 🛇                                                 | Plačnik 🛇                   | Namen 🗘                                    | Datum transakcije | Znesek 🛇   | Možnosti |  |  |
|                                                                                                    | HRANILNICA LON D.D.,<br>KRANJ<br>SI56 0100 0000 6000<br>018 | SI56 6000 001C              | PROVIZIJA ZA<br>DIREKTNO BREMENITEV        | 04.11.2019        | -0,24 EUR  |          |  |  |
|                                                                                                    | A1 SLOVENIJA, D. D.<br>SI56 2900 0015 9800<br>373           | SI56 6000 0010              | Placilo<br>telekomunikacijskih<br>storitev | 04.11.2019        | -20,98 EUR |          |  |  |

Z uporabi filtrov lahko poiščete točno določen priliv oz. odliv. Možnost iskanja imate po datumu, znesku, prejemniku...

| PROMET                               |                                      |                 |                              |             |    |
|--------------------------------------|--------------------------------------|-----------------|------------------------------|-------------|----|
| Promet zadnjih 36 mesecev Nepotrjeni | OČakalna vrsta OZavrnjeni/Preklicani | 0/0 Arhiv       | ,                            |             | T  |
| Datum transakcije                    |                                      | Izbrana valuta: | EUR                          |             |    |
| Od:                                  | Do:                                  | Prejemnik:      |                              |             |    |
| Znesek                               |                                      | Namen:          |                              |             |    |
| Od:                                  | Do:                                  | Tip:            | Priliv Odliv                 |             |    |
|                                      |                                      | Prikaži:        | Dvig z bankomata POS plačilo |             |    |
|                                      |                                      |                 | Počisti Filter Po            | otrdi Filte | er |

### 2.2. Izpiski

Prikaže se seznam mesečnih izpiskov. Posamezen izpisek lahko shranite na način, da v zadnjem stolpcu izpisek kliknete na puščico in si izpisek shranite.

LON d. d., Kranj, Žanova ulica 3, 4000 Kranj, ID za DDV: SI40451372, matična številka: 5624908, osnovni kapital: 8.689.200,00 EUR, SWIFT BIC: HLONSI22, registrski organ vpisa: Okrožno sodišče v Kranju, IBAN: SI56 0100 0000 6000 018, <u>info@lon.si</u>, <u>www.lon.si</u>

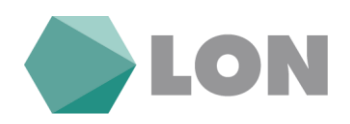

| Osebni račun<br>VLADKA JANC<br>SI56 6000 0010 3818 395<br>limit: 150,00 EUR<br>Novo plačilo Promet Izpiski Podrobnosti |               |               |        |                |                     |       | 5 EUR<br>nje: 6.552,95 EUR<br>Podrobnosti |                 |                 |
|----------------------------------------------------------------------------------------------------|---------------|---------------|--------|----------------|---------------------|-------|-------------------------------------------|-----------------|-----------------|
| IZPI                                                                                                    | SKI           |               |        |                |                     |       |                                           |                 |                 |
| Izpis                                                                                                    | ski <b>43</b> |               |        |                |                     |       |                                           |                 | <b>T</b>        |
|                                                                                                    |               |               |        |                |                     | PRE   | ENOS PDF IZPISKOV                         | PRENOS ZDRUZENE | EGA PDF IZPISKA |
|                                                                                                    | Datum izpiska | Št. izpiska 🗘 | Valuta | Začetno stanje | Promet v<br>breme 🗘 |       | Promet v dobro                            | Končno stanje   | Izpisek         |
|                                                                                                    | 04.11.2019    | 11            | EUR    | 5.797,58       | 2.0                 | 52,86 | 931,86                                    | 4.676,58        | *               |
|                                                                                                    | 01.10.2019    | 10            | EUR    | 5.975,98       | 1.12                | 28,62 | 950,22                                    | 5.797,58        | ¥               |
|                                                                                                    | 02.09.2019    | 9             | EUR    | 5.539,76       | 4                   | 12,98 | 849,20                                    | 5.975,98        | <b>T</b>        |

Z uporabo filtra lahko poiščete izpiske za izbrano časovno obdobje ali določeno končno stanje.

| Izbran | o časovno obdobje |     |   | Končn | o stanje |     |                              |
|--------|-------------------|-----|---|-------|----------|-----|------------------------------|
| Od:    | Ē                 | Do: | i | Od:   |          | Do: |                              |
|        |                   |     |   |       |          |     |                              |
|        |                   |     |   |       |          |     | Počisti filter Potrdi filter |

# 3. Plačila

Plačilni nalog lahko kreirate iz osnovne spletne strani s klikom plačilni nalog. V primeru, da imate prejeti e-račun se vam prikaže gumb »E-račun« na osnovni strani.

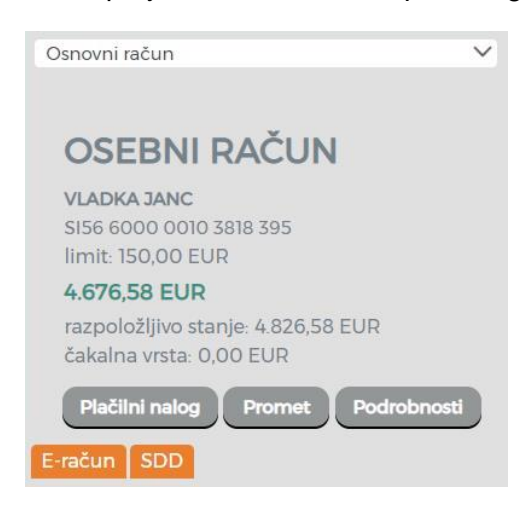

Prav tako se vam prikaže gumb »SDD« o prejetih bremenitvah.

Plačila najdete tudi v meniju »Plačila«, kjer lahko izbirate med plačilnim nalogom, internim prenosom, e-računi, nakazilom v tujino, direktnim bremenitvam (SDD) in shranjenim predlogam plačil.

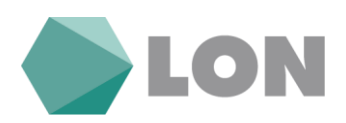

| Plačila        |                         |          |                   |
|----------------|-------------------------|----------|-------------------|
| Plačilni nalog | 어 Interni prenos<br>아슈아 | E-računi | Nakazilo v tujino |
| SDD            | ر المعالم Trajniki      | Predloge |                   |

#### 3.1. Plačilni nalog

S klikom na gumb **Plačilni nalog** se vam odpre obrazec za vnos plačilnega naloga SEPA. Prikažejo se vam vnosna polja, ki jih je treba pravilno izpolniti.

V levi del obrazca se vnesejo osnovni podatki naloga znesek, datum in namen plačilnega naloga, koda namena in referenca (sklic). V desni del obrazca se vnesejo prejemnikovi podatki IBAN (TRR), naziv in naslov prejemnika ali pa se izbere že predhodno shranjeno predlogo iz spustnega seznama.

Če prejemate e-račun preko po elektronski pošti (format XML) imate možnost uvoza e-računa z klikom na gumb uvozi e-račun.

| Plačilni nalog Interr          | ni prenos Plačilo v tujino |            |                                          | Uvozi e-račun                |
|--------------------------------|----------------------------|------------|------------------------------------------|------------------------------|
| Osnovni podatki nalog          | ja                         |            | Prejemnik                                |                              |
| Znesek:                        | Vnesite znesek             | EUR        | Nakazilo na<br>račun/izbira predloge:    | Izberite prejemnika/predlogo |
| Datum plačila:                 | 07.01.2020                 | <b></b>    |                                          | Iskalnik poslovnih računov   |
| Namen:                         | Vnesite namen              |            | Račun prejemnika:                        | Vnesite račun                |
|                                |                            |            | BIC banke prejemnika:                    | Vnesite BIC                  |
| Izvedba naloga:                | Navadno Nujno              |            | lme in priimek/naziv<br>imetnika računa: | Vnesite ime in priimek       |
| Dodatni podatki nalog          | ја                         |            | Naslov imetnika<br>računa:               | Vnesite naslov               |
| Koda namena:                   | Izberite kodo namena       |            | Pošta in kraj imetnika                   | Vnesite pošto in kraj        |
| Referenca/sklic<br>prejemnika: | SI Vnesite skl             | ic prejemr | računa:<br>Država imetnika<br>računa:    | Izberite državo              |

Če želite podatke o prejemniku shraniti, s klikom označite polje Shrani kot predlogo. Prejemnika lahko tudi poljubno poimenujete.

| ✓ Shrani kot predlogo | z zneskom | z referenco |
|-----------------------|-----------|-------------|
| Naziv predloge:       |           |             |

LON d. d., Kranj, Žanova ulica 3, 4000 Kranj, ID za DDV: Sl40451372, matična številka: 5624908, osnovni kapital: 8.689.200,00 EUR, SWIFT BIC: HLONSI22, registrski organ vpisa: Okrožno sodišče v Kranju, IBAN: Sl56 0100 0000 6000 018, <u>info@lon.si</u>, <u>www.lon.si</u>

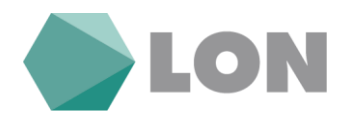

S klikom na gumb Preveri plačilo se vam izpišejo možnosti za izvedbo plačila, razveljavitev plačila in novo plačilo. S klikom na Izvedi plačilo se plačilo potrdi (avtorizira).

| RAZVELJAVI         Uredi Plačilo         Novo Plačilo           Pošlji obvestilo ob izvršeni transakciji | Izvedi Plačilo |
|----------------------------------------------------------------------------------------------------|----------------|
| Shrani kot predlogo                                                                                      |                |

Če kliknemo novo plačilo se trenutni plačilni nalog ne potrdi (ne gre v izvedbo) in se nahaja med nepotrjenimi nalogi. Na osnovni strani desno zgoraj se nahaja obvestilo o nepotrjenih nalogih. Naloge najdete tudi v meniju promet, nepotrjeni nalogi.

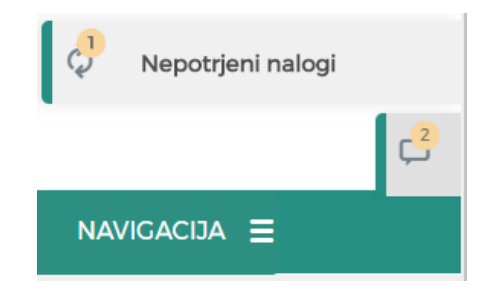

Pri potrditvi (avtorizaciji) plačilnih nalogov nad 100,00 EUR/nalog oz. 300,00 EUR/dan boste prejeli na GSM številko SMS sporočilo z enkratnim geslom, ki ga boste vpisali v prazno okence »Vnesite SMS kodo«.

| Ker znesek presega vašo nastavi<br>potrditev naloga: | tev avtorizacije, vas prosimo za dodatno |
|------------------------------------------------------|------------------------------------------|
| Vnesite sms kodo (6-mestno<br>število) *             |                                          |

### 3.2. Interni prenos

Prenosi sredstev prek **internega prenosa** se izvršijo med računi fizičnih oseb v sklopu iste banke. Sredstva lahko prenašate na pooblaščene račune, varčevalne knjižice in račune fizičnih oseb, ki imajo odprt račun v LONu.

V zgornjem delu izberite račun, s katerega boste prenašali sredstva, in tistega, na katerega boste prenesli. Vnese se še znesek, namen in račun prejemnika (oz. se ga izbere iz seznama).

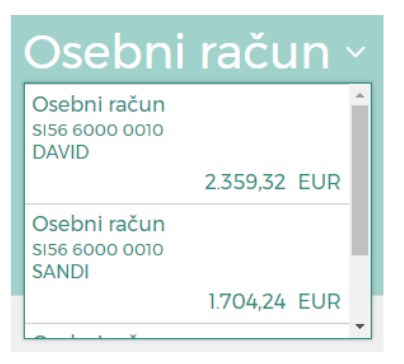

LON d. d., Kranj, Žanova ulica 3, 4000 Kranj, ID za DDV: Sl40451372, matična številka: 5624908, osnovni kapital: 8.689.200,00 EUR, SWIFT BIC: HLONSI22, registrski organ vpisa: Okrožno sodišče v Kranju, IBAN: Sl56 0100 0000 6000 018, <u>info@lon.si</u>, <u>www.lon.si</u>

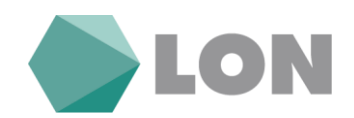

| Plačilni nalog Int  | erni prenos Plačilo v tujino |       |                                       | Uvozi e-račun                    |
|---------------------|------------------------------|-------|---------------------------------------|----------------------------------|
| Osnovni podatki nal | loga                         |       | Prejemnik                             |                                  |
| Znesek:             | Vnesite znesek               | EUR ~ | Nakazilo na<br>račun/izbira predloge: | Izberite prejemnika/predlogo 🗸 🗸 |
| Datum plačila:      | 06.01.2020                   | Ħ     | Račun prejemnika:                     | 60000                            |
| Namen:              | Vnesite namen                |       |                                       |                                  |

## 3.3. Nakazilo v tujino

Nakazilo v tujino se uporablja pri plačevanju izven območja SEPA. Pri vnosu mednarodnega plačila je potrebno vpisati vse podatke o prejemniku (naziv, naslov, država), račun (IBAN) prejemnika, BIC (SWIFT) banke prejemnika in podatke banke upravičenca plačila (naziv, naslov, država). Izbrati je potrebno valuto, način plačila stroškov nakazila in vpisati namen nakazila.

S klikom na gumb Preveri plačilo se vam izpišejo možnosti za izvedbo plačila, razveljavitev plačila in novo plačilo. S klikom na Izvedi plačilo se plačilo potrdi (avtorizira).

| Plačilni nalog Inter        | ni prenos Plačilo v tujino                                                           |                                  |                                          | Uvozi e-račun                |
|-----------------------------|--------------------------------------------------------------------------------------|----------------------------------|------------------------------------------|------------------------------|
| Osnovni podatki nalo        | ga                                                                                   |                                  | Prejemnik                                |                              |
| Znesek:                     | Vnesite znesek                                                                       | EUR                              | Nakazilo na<br>račun/izbira predloge:    | Izberite prejemnika/predlogo |
| Datum plačila:              | 07.01.2020                                                                           | <b></b>                          |                                          | Iskalnik poslovnih računov   |
| Namen:                      | Vnesite namen                                                                        |                                  | Račun prejemnika:                        | Vnesite račun                |
|                             |                                                                                      |                                  | BIC banke prejemnika:                    | Vnesite BIC                  |
| Izvedba naloga:             | Navadno Nujno                                                                        |                                  | lme in priimek/naziv<br>imetnika računa: | Vnesite ime in priimek       |
| Dodatni podatki nalo        | ga                                                                                   |                                  | Naslov imetnika<br>računa:               | Vnesite naslov               |
| Plačilo stroškov:           | SHA                                                                                  |                                  | Pošta in kraj imetnika                   | Vnesite pošto in kraj        |
| Opomba (še 140<br>znakov):  | Vnesite podatke posredniš<br>nacionalno oznako prejem<br>banke, če z njimi razpolaga | ike banke ali<br>nnikove<br>ate. | računa:<br>Država imetnika               |                              |
|                             |                                                                                      |                                  | računa:                                  | Izberite državo              |
| Podatki o banki             |                                                                                      |                                  |                                          |                              |
| Naziv banke<br>prejemnika:  | Vnesite naziv banke                                                                  |                                  |                                          |                              |
| Naslov banke<br>prejemnika: | Vnesite naslov banke                                                                 |                                  |                                          |                              |
| Kraj banke<br>prejemnika:   | Vnesite kraj banke                                                                   |                                  |                                          |                              |
| Država banke<br>prejemnika: | Izberite državo                                                                      |                                  |                                          |                              |

LON d. d., Kranj, Žanova ulica 3, 4000 Kranj, ID za DDV: Sl40451372, matična številka: 5624908, osnovni kapital: 8.689.200,00 EUR, SWIFT BIC: HLONSI22, registrski organ vpisa: Okrožno sodišče v Kranju, IBAN: SI56 0100 0000 6000 018, <u>info@lon.si</u>, <u>www.lon.si</u>

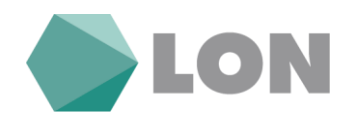

## 3.4. Nepotrjeni nalogi

Na osnovni strani desno zgoraj se nahaja obvestilo o nepotrjenih nalogih. Naloge najdete tudi v s klikom na promet na osnovni strani na seznamu nepotrjeni nalogi.

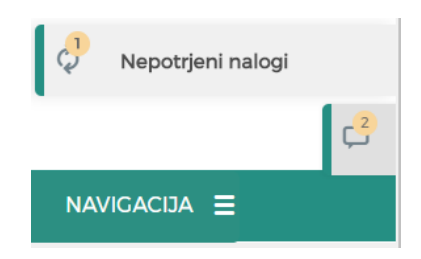

S klikom na obvestilo nepotrjeni nalogi se prikažejo vsi nalogi, ki so bili vneseni in še niso potrjeni (avtorizirani).

Naloge lahko še popravljamo s klikom na ikono pisala, s klikom na »X« pa nalog zbrišemo. Potrditev oziroma avtorizacijo posameznega naloga opravimo z klikom na kljukico. S klikom na tri pikice se nam izpišejo podrobnosti naloga. v kolikor pa želimo potrditi (avtorizirati) več nalogov hkrati, pa jih izberemo in kliknemo na gumb potrdi izbrane.

| NEP  | OTRJENI                                                                                   |                                           |                  |                   |          |          |            |                |           |
|------|-------------------------------------------------------------------------------------------|-------------------------------------------|------------------|-------------------|----------|----------|------------|----------------|-----------|
| Pron | Promet zadnjih 36 mesecev Nepotrjeni 2 Čakalna vrsta 💿 Zavrnjeni/Preklicani 🐠 Arhiv 💿 🖨 🍸 |                                           |                  |                   |          |          |            |                |           |
|      | IZBRIŠI IZBRANE BRIŠI VSE POTRDI                                                          |                                           |                  |                   |          |          |            | POTRDI IZBRANE |           |
|      | Prejemnik 🗘                                                                               | Plačnik 🛇                                 | Namen 🗘          | Datum transakcije | Znesek 🛇 |          | Status 🔇   | >              | Možnosti  |
|      | TRIGLAV ZZ, d.d.<br>SI56 0510 0801 2363<br>418                                            | VLADKA JANC<br>SI56 6000 0010<br>3818 395 | račun            | 07.01.2020        | 32       | 2,00 EUR | Kontrolira | n              | × / ✓ ··· |
|      | MERCATOR, d.d.<br>SI56 0292 3026<br>0861 755                                              | VLADKA JANC<br>SI56 6000 0010<br>3818 395 | pl. Pika kartica | 14.01.2020        | 150      | ),00 EUR | Kontrolira | n              | × / ✓ …   |

# 3.5. Čakalna vrsta

Na osnovni strani desno zgoraj se nahaja obvestilo o čakalni vrsti. Prav tako si lahko na osnovni strani pri pregledu računa nastavite, da se vam prikaže čakalna vrsta.

|   |               | ¢2 |  |
|---|---------------|----|--|
| 9 | Čakalna vrsta |    |  |
|   |               | ¢2 |  |

Čakalna vrsta prikazuje plačilne naloge, ki so že potrjeni (avtorizirani) z valuto plačila vnaprej. Plačila v čakalni vrsti lahko zavrnemo s klikom na križec in se premaknejo v zavrnjena/preklicana.

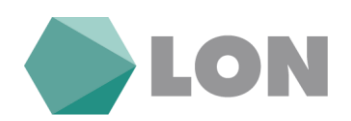

| ČAK<br>Pron | ALNA VRSTA                                     | Nepotrjeni 2 Čaka                         | Ina vrsta 🕕 Zavrnjeni/Pr | reklicani 0/0 Arhiv    |           |               | <b>⊳</b> 8 ₹      |
|-------------|------------------------------------------------|-------------------------------------------|--------------------------|------------------------|-----------|---------------|-------------------|
|             |                                                |                                           |                          |                        |           | STORNIRAJ VSE | STORNIRAJ IZBRANE |
|             | Prejemnik 🗘                                    | Plačnik 🗘                                 | Namen 🗘                  | Datum transakcije<br>V | Znesek 🗘  | Status 🛇      | Možnosti          |
|             | TRIGLAV ZZ, d.d.<br>SI56 0510 0801 2363<br>418 | VLADKA JANC<br>SI56 6000 0010<br>3818 395 | račun<br>1000015952175   | 16.01.2020             | 15,00 EUR | Avtoriziran   | ×                 |
|             |                                                |                                           |                          | Skupaj 16.01.2020:     | 15,00 EUR |               |                   |

## 3.6. Zavrnjeni/preklicani nalogi

Prikažejo se vsi plačilni nalogi, ki so bili zavrnjeni. V stolpcu status je podan komentar oziroma vzrok zavrnitve. S klikom na tri pikice lahko pregledate podrobnosti plačilnega naloga. S klikom na x pobrišete nalog. S klikom na Vrni izbrane v seznam plačil pa nalog obnovite.

| Pron | Promet zadnjih 36 mesecev Nepotrjeni 2 Čakalna vrsta 💿 Zavrnjeni/Preklicani 🐠 Arhiv 💿 🖧 🍸 |                               |         |                   |          |          |                              |                 |
|------|-------------------------------------------------------------------------------------------|-------------------------------|---------|-------------------|----------|----------|------------------------------|-----------------|
|      |                                                                                           |                               |         |                   |          | VRNI IZE | BRANE V SEZNAM PLAČIL        | IZBRIŠI IZBRANE |
|      | Prejemnik 🗘                                                                               | Plačnik 🗘                     | Namen 🗘 | Datum transakcije | Znesek 🛇 |          | Status 🗘                     | Možnosti        |
|      | TRIGLAV ZZ, d.d.<br>SI56 0510 0801 2363<br>418                                            | VLADKA JANC<br>SI56 6000 0010 | račun   | 16.01.2020        | 1:       | 5,00 EUR | Preklican po<br>avtorizaciji | ×               |

# 3.7. Arhiv nalogov

Arhiv nalogov je namenjen za prikaz vseh nalogov, ki so bili uspešno obdelani. Nalogi so razvrščeni po datumu.

S klikom na tri pikice se vam odprejo dodatne možnosti, kjer lahko nalog pregledate, odprete potrdilo o plačilu, dodate med predloge in podvojite nalog.

|    | Prejemnik 🗘                                    | Plačnik 🗘                                 | Namen 🗘         | Datum transakcije<br>☆ Znesek ◇ |           | Znesek 🛇       | Status 🛇                | Možnosti      |
|----|------------------------------------------------|-------------------------------------------|-----------------|---------------------------------|-----------|----------------|-------------------------|---------------|
|    | TRIGLAV ZZ, d.d.<br>SI56 0510 0801 2363<br>418 | VLADKA JANC<br>SI56 6000 0010<br>3818 395 | pl. račun       | 07.01                           | 2020      | 15,00 EUF      | Obdelan                 |               |
| 10 | ) transakcije:                                 | 8361717                                   |                 | Znese                           | k v brem  | ne:            | 15,00 EUR               |               |
| V  | rsta naloga:                                   | UPN/SEF                                   | A nalog         | Znesel                          | k provizi | ije:           | 0,35 EUR                |               |
| D  | atum vnosa:                                    | 07.01.202                                 | 20              | Račun v breme:                  |           | e:             | SI56 6000 0010 38       | 18 395        |
| D  | atum valute:                                   | 07.01.202                                 | 20              | Račun v dobro:                  |           | ):             | SI56 0510 0801 2363 418 |               |
| R  | eferenca/sklic prejemnik                       | a: SI121000                               | 015952175       | Način izvedbe:                  |           | :              | Navadni                 |               |
| В  | IC banke prejemnika:                           | ABANSI2                                   | X               | Opom                            | ba:       |                | /                       |               |
| N  | aziv banke prejemnika:                         | ABANKA                                    | D.D LJUBLJANA   | Kome                            | ntar:     |                | /                       |               |
|    |                                                |                                           |                 |                                 |           |                |                         |               |
|    |                                                | [                                         | REVIZIJSKA SLED | REKLAMACIJA                     | POTRE     | DILO O PLAČILU | ODAJ MED PREDLOGE       | PODVOJI NALOG |

LON d. d., Kranj, Žanova ulica 3, 4000 Kranj, ID za DDV: SI40451372, matična številka: 5624908, osnovni kapital: 8.689.200,00 EUR, SWIFT BIC: HLONSI22, registrski organ vpisa: Okrožno sodišče v Kranju, IBAN: SI56 0100 0000 6000 018, <u>info@lon.si</u>, <u>www.lon.si</u>

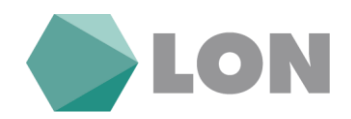

# 3.8. E-računi

V kolikor želite prejemati e-račun, morate najprej vnesti prijavo v sistem. To naredite tako, da v meniju plačila kliknete na e-računi in izberete prijava na e-račun. Odpre se vam obrazec za vnos prijave na prejemanje e-računov.

| E-računi                    |                                                                                                    |        |                          |             |           |                          |
|-----------------------------|----------------------------------------------------------------------------------------------------|--------|--------------------------|-------------|-----------|--------------------------|
|                             | e                                                                                                    | regled | Prijava na e-račun       | Odjava od e | računa    | Zgodovina prijav / odjav |
| Podatki o prijavnici        |                                                                                                    |        |                          |             |           |                          |
| Vrsta naročila:             | Prijava                                                                                                    |        |                          |             |           |                          |
| Podatki o izdajatelju e-ra  | čuna                                                                                                    |        | Podatki o prejemnik      | u e-računa  |           |                          |
|                             | Iskalnik izdajateljev e-računov                                                                                                    |        | IBAN št. trans. računa:  | SI5         | 6 6000 0  | 010 3818 395             |
| IBAN št. trans. računa:     | IBAN izdajatelja                                                                                                    |        | Davčna številka:         | 107         | 88913     |                          |
| Davčna številka:            | Davčna številka izdajatelja                                                                                                    |        | Ime in priimek / naziv   | VLA         | DKA JAN   | С                        |
| Naziv:                      | Naziv izdajatelja                                                                                                    |        | Ulica in hišna številka: | POI         | DPEŠKA P  | POT 58                   |
| Ulica in hišna številka:    | Ulica in hišna številka izdajatelja                                                                                                    |        | Kraj:                    | DIV         | AČA       |                          |
| Kraj:                       | Kraj izdajatelja                                                                                                    |        | E-mail:                  | mir         | iam@dore  | encora                   |
|                             |                                                                                                    |        | Telefon:                 | 0/1         | 555514    |                          |
|                             |                                                                                                    |        | Referenčna številka:     | Def         | orončno č | tovilka                  |
|                             |                                                                                                    |        |                          | Ren         | erenchas  | LEVIIKA                  |
| Splošni pogoji              |                                                                                                    |        |                          |             |           |                          |
| Splošni pogoji banke:       | Splošni pogoji za poslovanje z E-<br>računom v Hranilnici LON d.d.,<br>Kranj so dostopni na spletni strani<br>www.lon.si, na elektronski banki<br>eLON in v vseh poslovnih enotah<br>hranilnice. | *<br>* |                          |             |           |                          |
| Splošni pogoji izdajatelja: | Splošni pogoji izdajatelja                                                                                                    |        |                          |             |           |                          |
| Strinjam se s splošnimi     | pogoji banke in izdajatelja e-računa.                                                                                                    |        |                          |             |           | Potrdi                   |

S klikom na iskalnik izdajateljev e-računov poiščete račun izdajatelja e-računa. Izdajatelja lahko iščete po nazivu, IBANu ali davčni številki. Z klikom na vrstico potrdimo izdajatelja in vrnete se nazaj na okno za nadaljevanje vnosa prijave na e-račun. Prijavnico dopolnite še z manjkajočimi podatki, kjer je najbolj pomemben podatek referenčna številka, katero vpišete po navodilih, ki jih dobite izpisane na ekranu ob kliku na povezavo za navodila za vnos referenčne številke. Nato kliknete na dnu okna na gumb potrdi. Za uspešno oddajo prijave morate klikniti na gumb Oddaj.

V kolikor e-računa ne želite več prejemati, se morate odjaviti. To naredite na enak način, kot ste naredili prijavo, le da izberete odjava od e-računa.

Prejeti neobdelani e-računi se vidijo že na osnovni strani in s klikom na gumb e-računi se vam odpre nabiralnik e-računov. Do tega nabiralnika lahko pridete tudi skozi meni plačila, e-računi.

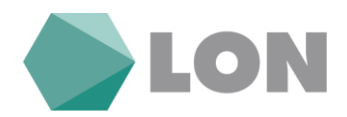

S klikom na kljukico se odpre plačilo e-računa, s križcem izločimo e-račun, s klikom na mapo arhiviramo e-račun. Lahko pogledamo priloge e-računa v podrobnostih.

V čakalni vrsti se vidijo vsi e-računi, ki smo jim potrdili plačilo (generirali plačilni nalog). V arhivu vidimo vse prejete e-račune.

|      |                         | 0                                             | SEBNI RAČ                                                                                                    | UN                  |                     |                          |
|------|-------------------------|-----------------------------------------------|----------------------------------------------------------------------------------------------------|---------------------|---------------------|--------------------------|
|      |                         | VLA<br>SI5<br>lim<br><b>4.6</b><br>raz<br>čak | ADKA JANC<br>6 6000 0010 3818 395<br>iit: 150,00 EUR<br>576,58 EUR<br>položljivo stanje: 4.82<br>kalna vrsta: 0,00 EUR | 5<br>26,58 EUR<br>2 |                     |                          |
|      |                         | E-rač                                         | un SDD                                                                                                    | Podrobnost          |                     |                          |
| E    | -računi                 |                                               |                                                                                                    |                     |                     |                          |
|      |                         |                                               | PREGLED                                                                                                    | a Na E-Račun Odja   | a Od E-Računa       | GODOVINA PRIJAV / ODJAV  |
| Nabi | iralnik 2 Čakalna vrsta | 0 Izločeni 0 Arhiv 49                         |                                                                                                    |                     |                     | τ                        |
|      |                         |                                               |                                                                                                    | POTRE               | I IZBRANE IZLOČI IZ | ZBRANE ARHIVIRAJ IZBRANE |
|      | Izdajatelj 🛇            | Prejemnik 🛇                                   | Rok plačila 🛇                                                                                                    | Znesek plačila 🛇    | Status 🛇            | Možnosti                 |
|      | OSNOVNA ŠOLA KRIŽE      | MIRJAM KOTNIK                                 | 18.11.2019                                                                                                    | 33,63 EU            | R za plačilo        | ✓ × □ ···                |
|      | TRIGLAV ZZ, d.d.        | MIRJAM KOTNIK                                 | 18.11.2019                                                                                                    | 17,83 EU            | R za plačilo        | ✓ × □ ···                |

# 3.9. SDD nalogi

Prejete direktne bremenitve se vidijo že na osnovni strani in s klikom na gumb SDD se vam odpre seznam SDD nalogov.

| OSEBNI RAČUN                                                  |
|---------------------------------------------------------------|
| VLADKA JANC<br>SI56 6000 0010 3818 395<br>limit: 150,00 EUR   |
| 4.676,58 EUR                                                  |
| razpoložljivo stanje: 4.826,58 EUR<br>čakalna vrsta: 0,00 EUR |
| Plačilni nalog Promet Podrobnosti                             |
| E-račun SDD                                                   |

LON d. d., Kranj, Žanova ulica 3, 4000 Kranj, ID za DDV: SI40451372, matična številka: 5624908, osnovni kapital: 8.689.200,00 EUR, SWIFT BIC: HLONSI22, registrski organ vpisa: Okrožno sodišče v Kranju, IBAN: SI56 0100 0000 6000 018, <u>info@lon.si</u>, <u>www.lon.si</u>

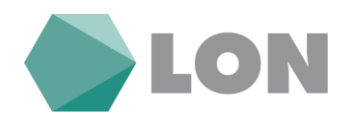

Če se s prejeto SDD ne strinjate (če je znesek višji oz. napačen, če niste podpisali pooblastila za prejemanje SDD, ipd.), jo lahko zavrnete s klikom na pismo. S klikom na tri pikice se vam prikažejo podrobnosti.

V arhivu SDD lahko preverite vse pretekle SDD (uspešno izvršene, zavrnjene, neuspešno izvršene – npr. zaradi nezadostnega kritja na TRR).

| SDD                       |                |             |                 |                   |       |             |  |
|---------------------------|----------------|-------------|-----------------|-------------------|-------|-------------|--|
| Osebni                    | Osebni račun   |             |                 |                   |       |             |  |
|                           |                |             |                 |                   |       | Pregled sdd |  |
| SDD                       |                |             |                 |                   |       |             |  |
| Prejeti 🕕 Arhiv           | 55             |             |                 |                   |       | T           |  |
| Izdajatelj SD             | D 🛇            | Prejemnik 🛇 | Datum plačila 🗡 | Znesek bremenitve | Namen | Možnosti    |  |
| WIENER STAE<br>ZAVAROVALN | DTISCHE<br>ICA |             | 20.01.2020      | 40,00 EUR         | J92-  | ☑ ••••      |  |

## 3.10. Trajniki

V meniju plačila, trajniki je seznam trajnih nalogov (interni trajni nalogi, TN za nakazila na drugo banko npr. varčevanje), ki jih ima imetnik odprte na osebnem računu. Razvidno je, kdo je prejemnik, plačnik, namen, dan plačila in znesek. V koloni možnosti imamo možnost podrobnejšega pregleda.

| TRAJNIK               | l                |         |               |          |             |   |
|-----------------------|------------------|---------|---------------|----------|-------------|---|
|                       |                  |         |               |          | Nov trajnik | ļ |
| TRAJNIKI              |                  |         |               |          |             |   |
| Odprti trajniki 🚺 Zap | rti trajniki 🛛 💿 |         |               |          |             | Ŧ |
| Prejemnik 🛇           | Plačnik 🛇        | Namen 🛇 | Dan plačila 🗘 | Znesek 🛇 | Možnosti    |   |
| Ni trainikov          |                  |         |               |          |             |   |

### 3.11. Predloge

Stran je namenjena za urejanje oziroma dodajanje novih prejemnikov plačil. Prejemnika nato v plačilnem nalogu izberemo iz spustnega menija. Predloga, ki ima v stolpcu zaupanja vredna narisan ščit za to plačilo ne prejmete SMS gesla za potrditev naloga (potrebna je dodatna nastavitev v nastavitvah avtorizacije).

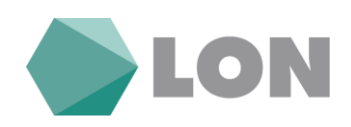

| Ρ    | redloge        |                 |                                   |                            |                      | Pregled                             | /nos Urejanje      |
|------|----------------|-----------------|-----------------------------------|----------------------------|----------------------|-------------------------------------|--------------------|
| PRE  | DLOGE          |                 |                                   |                            |                      |                                     |                    |
| Prec | lloge 7        |                 |                                   |                            |                      |                                     | ٣                  |
|      |                |                 |                                   | BRIŠI IZBRANE              | DODAJ MED ZAUPANJA V |                                     | Z ZAUPANJA VREDNIH |
|      | Naziv predloge | Zaupanja vredna | Naziv prejemnika                  | Račun<br>prejemnika 🗘      | Znesek plačila 🗘     | Namen plačila 🗘                     | Možnosti           |
|      | Erik judo      |                 | ŠPORTNO DRUŠTVO<br>JUDO AKADEMIJA | SI56 6100 0002<br>2102 961 | EUR                  | judo oktober Erik<br>Gregorec       | § × ♂ …            |
|      | MERCATOR, d.d. | U               | MERCATOR, d.d.                    | SI56 0292 3026<br>0861 755 |                      | pl. Pika kartica št.obr.<br>0122016 |                    |

# 4. Naročila

V meniju »Naročila« imate možnost vnesti depozit, zaprositi za limit in aktivirati mobilno banko.

### 4.1. Depozit

Sklenjene depozite vidite že na osnovni strani v spodnjem delu med svojimi produkti.

Pri vnosu depozita najprej izberete vnos oz. preklic depozita. Iz seznama depozitov izberete vrsto depozita, datum izteka in znesek depozita.

|                  |                                          | Depoziti                                    |                                          |                            |                      |     |
|------------------|------------------------------------------|---------------------------------------------|------------------------------------------|----------------------------|----------------------|-----|
|                  |                                          |                                             |                                          | 1. Vnc                     |                      |     |
|                  |                                          | Vrsta naročila:                             | Izberite naročilo.<br>Izberite naročilo. |                            |                      |     |
|                  |                                          |                                             | VNOS DEPOZITO<br>PREKLIC DEPOZI          | ITA                        |                      |     |
|                  |                                          |                                             |                                          |                            |                      |     |
| Vrsta naročila:  | VNOS DEPOZIT                             | OV                                          |                                          |                            |                      |     |
|                  |                                          |                                             |                                          |                            |                      |     |
| Račun:           | SI56 6000 0010                           | 3818 395                                    |                                          | Minimalni znesek:          | 0,00 EUR             |     |
| Valuta depozita: | EUR                                      |                                             |                                          | Znesek depozita:           | 500,00               | EUR |
|                  | Stanje: 4.676,58 E<br>Razpoložlijvo staj | UR<br>nie: 4.826 58 EUR                     |                                          | Podaljšanje:               | 446-BREZ PODALJŠANJA |     |
| Vrsta depozita:  | VEZANI DEP. PF                           | REB. OD 31-60 DNI                           | -8                                       | Način izplačila<br>obresti | 48-BREZ PODALJŠANJA  |     |
| Datum izteka     | 24.12.2019                               |                                             | <b></b>                                  | Izjavljam da se            |                      |     |
| depozita:        | Minimalni datum<br>Maksimalni datur      | n izteka: 23.12.2019<br>m izteka: 22.01.202 | 20                                       | pogoji :                   |                      |     |

LON d. d., Kranj, Žanova ulica 3, 4000 Kranj, ID za DDV: Sl40451372, matična številka: 5624908, osnovni kapital: 8.689.200,00 EUR, SWIFT BIC: HLONSI22, registrski organ vpisa: Okrožno sodišče v Kranju, IBAN: SI56 0100 0000 6000 018, <u>info@lon.si</u>, <u>www.lon.si</u>

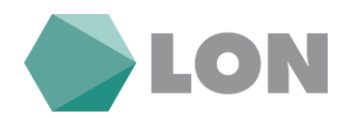

### 4.2. Limit

Že na osnovni strani imate prikazano vrednosti limita. S klikom na gumb podrobnosti na osnovni strani se vam prikažejo podrobnosti računa, kjer je navedena tudi zapadlost limita.

V meniju naročila lahko pošljete prošnjo za dodatni limit. Prošnja se bo avtomatsko posredovala odgovorni osebi.

| Vrsta naročila:                                                                                                    | NAROČILO LIMITA NA RAČUNU                                                                                              |                                                                                                    |                                                                                                    |                                                       |
|----------------------------------------------------------------------------------------------------|----------------------------------------------------------------------------------------------------|----------------------------------------------------------------------------------------------------|----------------------------------------------------------------------------------------------------|-------------------------------------------------------|
| Izberite račun:                                                                                                    |                                                                                                    |                                                                                                    |                                                                                                    |                                                       |
| Račun:                                                                                                    | SI56 6000 0010 3818 395                                                                                                |                                                                                                    |                                                                                                    |                                                       |
| Prosim za odobritev pre                                                                                                   | koračitve na transakcijskem račur                                                                                      | าน:                                                                                                    |                                                                                                    |                                                       |
| Redni limit v viš                                                                                                    | ini null EUR (za študente null EUI                                                                                     | R) za čas trajanja pogodbe o vod                                                                                      | lenju TRR.                                                                                                   |                                                       |
| Izredni limit v v                                                                                                    | išini                                                                                                    | EUR za dobo 12 mesecev od                                                                                             |                                                                                                    | dalje.                                                |
| Pooblaščam banko, da iz sr<br>veljavnem ceniku zavaroval                                                                  | edstev na mojem računu poravna enk<br>nice.                                                                            | ratne stroške zavarovanja in odobritv                                                                                 | ve vloge. Stroški zavarovanja se o                                                                           | bračunajo po                                          |
| Za presojo svoje kreditne sp<br>podobno) ter dovoljujem, d<br>Hkrati dovoljujem, da bank<br>pri kateri je limit zavarovan | posobnosti dovoljujem preverjanje moj<br>a se z namenom zavarovanja limita pr<br>a, skladno z Zakonom o varstvu osebni | ih podatkov tudi pri drugih finančni<br>i zavarovalnici opravi pri zavarovalnic<br>h podatkov, uporablja moje podatke | h institucijah (banke, hranilnice,<br>ii poizvedba o prevzemu rizika v<br>e le za lastne potrebe in za potre | zavarovalnice in<br>zavarovanje.<br>be zavarovalnice, |
| O izvedbi naročila Vas bom                                                                                                | o pisno obvestili v roku 5-ih delovnih d                                                                               | Ini.                                                                                                    |                                                                                                    |                                                       |
|                                                                                                    | Seznanj                                                                                                    | en sem s Splošnimi pogoji in jih                                                                                      | sprejemam.                                                                                                   |                                                       |

### 4.3. Mobilna banka

Pred prvo uporabo mobilne banke jo morate najprej aktivirati (s tem se strinjate z pogoji uporabe).

| Namestitev                                                                                                    |
|----------------------------------------------------------------------------------------------------|
| Aplikacijo si na svojo mobilno napravo namestite iz trgovine Google Play (za Android naprave)<br>oziroma iz App Store (za iOS naprave). |
|                                                                                                    |
| iPhone <sup>®</sup>                                                                                                    |
| Preveri                                                                                                    |
| Pred prvo uporabo                                                                                                    |
| "Pred prvo uporabo je treba opraviti aktivacijo mobilne naprave. Za nadaljevanje pritisnite gumb<br>*"Nadaljuj""."                      |
| Sprejmem pogoje uporabe : ✔                                                                                                    |
| Nadaljuj                                                                                                    |

LON d. d., Kranj, Žanova ulica 3, 4000 Kranj, ID za DDV: Sl40451372, matična številka: 5624908, osnovni kapital: 8.689.200,00 EUR, SWIFT BIC: HLONSI22, registrski organ vpisa: Okrožno sodišče v Kranju, IBAN: Sl56 0100 0000 6000 018, <u>info@lon.si</u>, <u>www.lon.si</u>

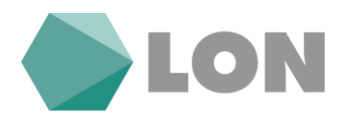

Nato se vam prikažejo podatki za mobilno banko: vaše uporabniško ime, dnevni limit, gumb za nastavitev dnevnega limita, gumb aktivacija (za aktivacijo nove mobilne naprave) in deaktivacija mobilne banke.

Z klikom na gumb »aktiviraj« se vam prikaže aktivacijski ključ za prvo prijavo v mobilno banko. V mobilni banki ga lahko ročno vpišete ali pa zajamete QR kodo s telefonom.

Z klikom na gumb »Dnevni limit« nastavimo maksimalen dnevni znesek plačil preko mobilne banke.

| Uporabniško ime                                                                                                    | za mobilno banko: mk                        |                |                                                                   |                                             |                                                                      |                                   |                                |  |  |  |  |  |
|----------------------------------------------------------------------------------------------------|---------------------------------------------|----------------|-------------------------------------------------------------------|---------------------------------------------|----------------------------------------------------------------------|-----------------------------------|--------------------------------|--|--|--|--|--|
| Dnevni limit v mobilni banki: 500,00 EUR                                                                                                    |                                             |                |                                                                   |                                             |                                                                      |                                   |                                |  |  |  |  |  |
| Z zneskom dnevne porabe nastavite maksimalen znesek izvedenih plačil preko mobilne banke. Vključena so plačila izvedena preko UPN naloga v<br>okviru istega dne. Interni prenosi se ne upoštevajo.                                                                                                    |                                             |                |                                                                   |                                             |                                                                      |                                   |                                |  |  |  |  |  |
| Seznam naprav                                                                                                    | Seznam dostopov                             |                |                                                                   |                                             |                                                                      |                                   |                                |  |  |  |  |  |
| Število aktiviranih naprav: 0/20                                                                                                    |                                             |                |                                                                   |                                             |                                                                      |                                   |                                |  |  |  |  |  |
| Aktiviraj Za uporabo mobilnega bančništva na vaši mobilni napravi (telefon ali tablica) izvedite aktivacijo naprave.Na ta način boste pridobili aktivacijski ključ, ki ga vnesete ob prvi prijavi v mobilno bančništvo.<br>Postopek ponovite za vsako napravo, na kateri želite uporabljati mobilno aplikacijo. |                                             |                |                                                                   |                                             |                                                                      |                                   |                                |  |  |  |  |  |
| Ime 🗘                                                                                                    |                                             | Proizvajalec 🛇 |                                                                   | Model 🗧                                     | $\diamond$                                                           | Status                            | Možnosti                       |  |  |  |  |  |
| MHA-129                                                                                                    |                                             |                |                                                                   |                                             |                                                                      |                                   |                                |  |  |  |  |  |
| INTER LES                                                                                                    |                                             | HUAWEI         |                                                                   | MHA-L29                                     |                                                                      | ×                                 |                                |  |  |  |  |  |
|                                                                                                    |                                             | HUAWEI « <     | 1 > ><br>10 *                                                     | MHA-L29                                     |                                                                      | ×                                 |                                |  |  |  |  |  |
| ✓ Naprava je aktiv                                                                                                    | irana                                       | HUAWEI         | 1 > )<br>10 •                                                     | MHA-L29                                     | ™Onemogoči™ lahko onemogočit                                         | ×<br>e upora                      | bo mobilnega                   |  |  |  |  |  |
| <ul> <li>✓ Naprava je aktiv</li> <li>① Naprava je deak</li> </ul>                                                                                                    | irana<br>tivirana                           | HUAWEI « <     | 1 10 T<br>"S klikom<br>bančništv<br>""Omogod                      | MHA-L29<br>na gumb<br>va na izbra<br>či""." | ™Onemogoči** lahko onemogočit<br>ni napravi. Ponovno aktivacijo izve | ×<br>e upora<br>edete s k         | bo mobilnega<br>Ilikom na gumb |  |  |  |  |  |
| <ul> <li>✓ Naprava je aktiv</li> <li>În Naprava je deak</li> <li>X Naprava je oner</li> </ul>                                                                                                    | irana<br>tivirana<br>nogočena               | HUAWEI         | 1 10 T<br>10 T<br>"S klikom<br>bančništv<br>""Omogoć              | MHA-L29<br>na gumb<br>va na izbra<br>či""." | ™Onemogoči™ lahko onemogočit<br>ani napravi. Ponovno aktivacijo izve | <b>x</b><br>te upora<br>edete s k | bo mobilnega<br>likom na gumb  |  |  |  |  |  |
| <ul> <li>✓ Naprava je aktiv</li> <li>☆ Naprava je deak</li> <li>× Naprava je onen</li> <li>Deaktivacija partne</li> </ul>                                                                                                    | irana<br>tivirana<br>nogočena<br><b>rja</b> | HUAWEI<br>《 〈  | 1 70 ×<br>10 ×<br>"S klikom<br>bančništv<br>""Omogoć<br>Nastavitv | MHA-L29<br>na gumb<br>va na izbra<br>či""." | ™Onemogoči" lahko onemogočit<br>ani napravi. Ponovno aktivacijo izve | x<br>e upora<br>edete s k         | bo mobilnega<br>Ilikom na gumb |  |  |  |  |  |

# 5. Pripomočki

V meniju pripomočki najdemo predloge plačil in nastavitve profila.

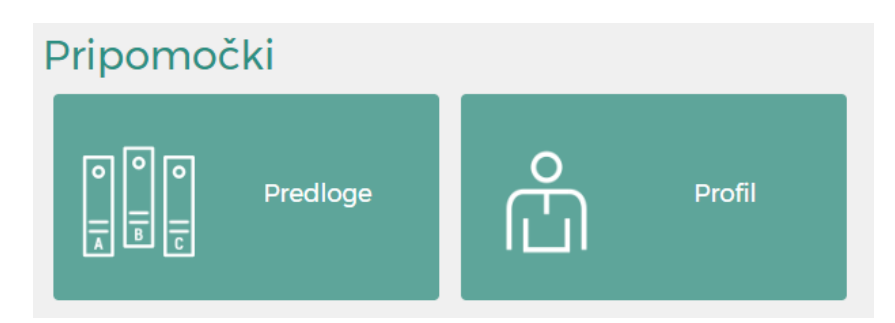

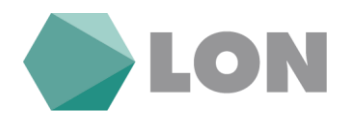

# 6. Komunikacijski center

V komunikacijskem centru najdete vsa obvestila banke, arhiv in pa lahko pošljete sporočilo banki.

| Komunikacijski center |                         |                   |                         |                  |  |  |  |  |
|-----------------------|-------------------------|-------------------|-------------------------|------------------|--|--|--|--|
| Moja sporočila 🚺      | Obvestila o produktih 📵 | Obvestila banke 🕕 | Promocijska sporočila ዐ | Arhiv obvestil 0 |  |  |  |  |

V primeru morebitnih težav pri delu oz. dodatnih vprašanj smo vam na voljo:

- na Help desk za spletno banko: (04) 280 07 77, (04) 280 07 29
- na elektronskem naslovu: <u>ebfo@lon.si</u>